# **Bushfire Donation Appeal – Food Pre-Order online System**

In order to provide assistance in placing the food order we have developed an online preorder system. If you would like to place your order online, please click following link <u>http://goptec.com</u>

# **Pre-Order Instructions**

- 1. Sign-up for an account and create a user name and password
- 2. Log-in to the system by using your user name and password
- 3. On successful log in you will see the screen below, please click the option **"Bushfire Donation Appeal"**

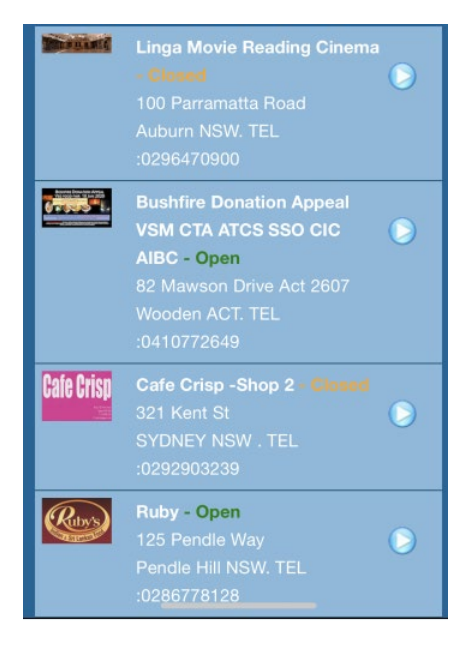

4. In the Menu screen you will be able to select the **Food Category** that you wish to order

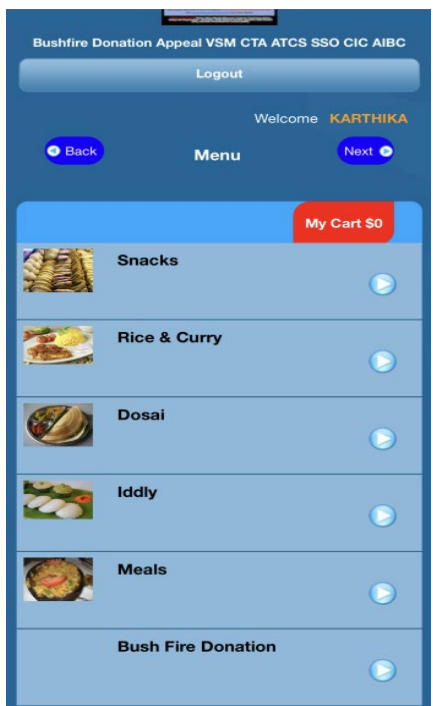

5. Click any food icon and then add the quantity of the food that you want to order. You can select multiple food items and **place the quantity** 

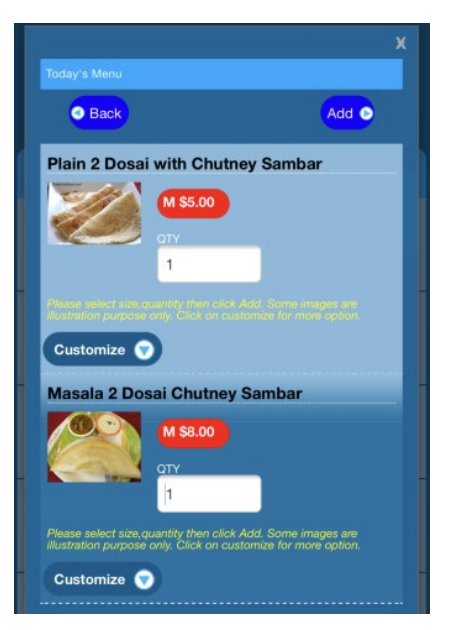

- 6. Then **click add** option (on your right hand side of the corner)
- 7. You will be able to see "My cart" with the total amount that you need to pay; **click next**

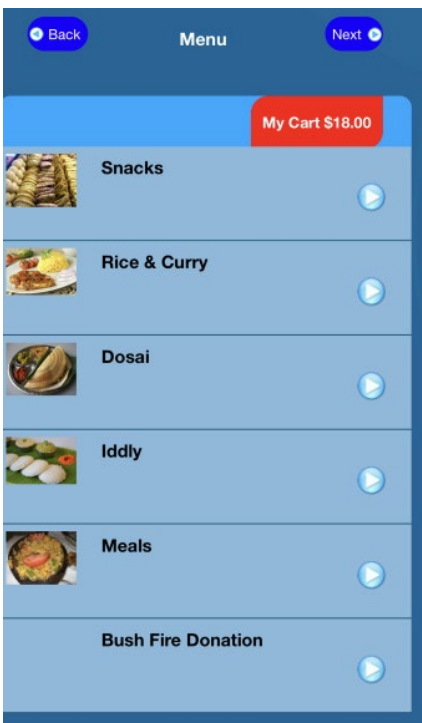

- 8. You can review your pre-order details in this step and can make any adjustments, if required
  - In this section, you will be able to **select the time frame** that you wish to collect your order from 11am to 4pm. Time displayed in 24 hour format

| Description                                          | Quantity | Price    | Remove |
|------------------------------------------------------|----------|----------|--------|
| Plain 2<br>Dosai with<br>Chutney<br>Sambar<br>Medium |          |          | ×      |
| Plain 2<br>Dosai with<br>Chutney<br>Sambar<br>Medium |          |          | ×      |
| Masala 2<br>Dosai<br>Chutney<br>Sambar<br>Medium     | 1        | \$ 8.00  | ×      |
| Total                                                | 3        | \$ 18.00 |        |
| Payment Modes                                        | 3        |          |        |
| PayPa                                                | PayPal   |          |        |
| Date and Session Time                                |          |          |        |
| Date                                                 |          |          |        |
| 18/01/20                                             |          |          |        |
| time (24hr) 11 : 00 Y                                |          |          |        |

# 9. Submit your order

10. Proceed to Payment and with PayPal or Card

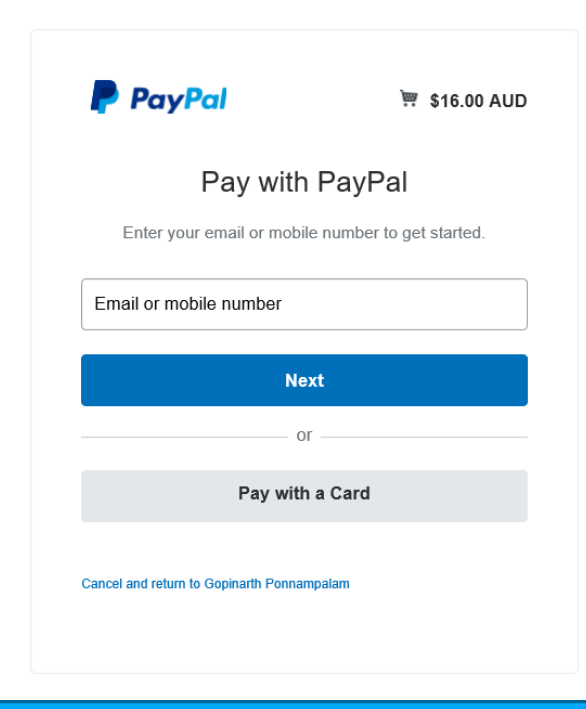

#### Please Note :

- PayPal payment will be redirect to PayPal WebSite.
- Once you have completed the Paypal transaction click on return link on PayPal for to retrun to Ylineup Site.
- Your order will begin processing as soon as you click on below button. You will receive a SMS with your Order Number.
  By clicking the Submit button below, you are confirming your order.
- Your order will begin processing as soon as you click on below button. You will receive a SMS with your Order Number.

11. As soon as you paid and processed your order you will receive your order confirmation and also receive SMS confirmation with your order ID to your mobile number that you have provided.

Thank you for your order at Bushfire Donation Appeal VSM CTA ATCS SSO CIC AIBC, Your order number is 305 <u>Ylineup.com</u>

**Note:** Once you have placed your order, if you wish to change or add more items please contact us and provide your order number (i.e Oder ID 301). We will adjust your order accordingly.

# Contact us

Phone: Karthika 0410 772 649

Elan 0469 036 954